# MANUALE PIATTAFORMA PELL

Fabio Moretti

Versione aggiornata al 20/03/2022

### Indice

| INTRODUZIONE                                             | . 1 |
|----------------------------------------------------------|-----|
| REGITRAZIONE                                             | . 2 |
| REGISTRAZIONE UTENTE COMUNE                              | . 2 |
| REGISTRAZIONE UTENTE GESTORE                             | . 2 |
| REGISTRAZIONE UTENTE SVILUPPATORE                        | . 3 |
| REGISTRAZIONE UTENTE CITTADINO                           | . 3 |
| CARICAMENTO SCHEDA (DATI STATICI)                        | . 3 |
| CARICAMENTO SCHEDA CENSIMENTO XML - MODALITA' AUTOMATICA | . 3 |
| CREAZIONE SCHEDA CENSIMENTO - MODALITA' MANUALE          | . 8 |
| CARICAMENTO MISURE ELETTRICHE (DATI DINAMICI)            | . 9 |

### INTRODUZIONE

La piattaforma PELL è fruibile attraverso il Portale PELL (<u>https://www.pell.enea.it)</u> caratterizzato da un Front-end dedicato agli utilizzatori per consentire l'esecuzione delle operazioni necessarie per usufruire di tutti i servizi che l'applicazione mette a disposizione.

L'accesso alla piattaforma è consentito alle Pubbliche Amministrazioni, ai Gestori dell'infrastruttura della Pubblica Illuminazione ed alle software house specializzate nel settore, previa richiesta di adesione e registrazione al PELL. È inoltre disponibile una registrazione libera per i cittadini, con funzionalità limitate ma che non richiede una richiesta preventiva che deve essere accettata dal team ENEA.

La registrazione al PELL mette a disposizione degli utenti le credenziali (ID e Password) per poter popolare la piattaforma con le Schede censimento degli impianti afferenti a ciascun Comune (ogni Comune può accedere esclusivamente ai propri dati mentre il Gestore potrà accedere ai dati dei comuni dei quali gestisce gli impianti di Illuminazione Pubblica).

La sottomissione dei dati relativi al censimento può avvenire in due modalità:

caricamento del file XML (modalità automatica)

compilazione del form online (modalità manuale).

Nel caso di impianti costituiti da centinaia/migliaia di punti luce si consiglia di procedere con la modalità automatica.

La registrazione alla piattaforma è inoltre consentita ad aziende "sviluppatori software" che a vario titolo vorranno accreditarsi al PELL per la compilazione delle schede censimento (parte statica) e compilazione

dei file JSON (parte dinamica). A tali soggetti, però, non sarà associato alcun Comune e non sarà data la possibilità di caricare i dati sulla piattaforma.

### REGITRAZIONE

La sezione della piattaforma dedicata alla registrazione delle diverse tipologie di utente è: <u>https://www.pell.enea.it/illuminazione-pubblica</u>

| ENTE REGISTRATO - COMUNE Comme ha la prerogativa di utilizzare la piattaforma per il caricamento dei dati (anagrafica comunale, informazioni generali relative all'impianto ed al gestore) per usufivire dei Servizi del PELL Potrà indi usufruire dei toslis (calcolo illuminotecnico e valutazioni economiche/finanziarie degli investimenti) che gli consentano di fare delle valutazioni preliminari di riqualificazione degli impianti. Il Comune tha alacciare i propri impianti alla piattaforma PELL ed usufruire di servizi di diagnostica, monitoraggio real time dei consumi giornalieni degli impianti e visualizzare gli indicatori dinamici di prestazione. r aderire al progetto come Comune procedi alla <b>Registrazione Comune</b> ENTE REGISTRATO - GESTORE gestore ha può avere accesso al PELL per il caricamento dei dati dei Comuni di sua gestione. r aderire al progetto come Gestore procedi alla <b>Registrazione Gestore</b> ENTE REGISTRATO - SVILUPPATORE sviluppatore procedi alla <b>Registrazione Sviluppatore</b> procedi come Sviluppatore procedi alla <b>Registrazione Sviluppatore</b> r aderire al progetto come Sviluppatore procedi alla <b>Registrazione Sviluppatore</b> r ichierte a sistenza ancetere alla nania di supporter |                                                                                                    |                                                                                                    |                                                                                              | /                                                                                                 |                                                                                                    |                                                                                                    |
|----------------------------------------------------------------------------------------------------|----------------------------------------------------------------------------------------------------|----------------------------------------------------------------------------------------------------|----------------------------------------------------------------------------------------------|---------------------------------------------------------------------------------------------------|----------------------------------------------------------------------------------------------------|----------------------------------------------------------------------------------------------------|
| ENTE REGISTRATO - COMUNE Comune ha la prerogativa di utilizzare la piattaforma per il caricamento dei dati (anagrafica comunale, informazioni generali relative all'impianto ed al gestore) per usuftuize dei Servizi del PELL. Porà indi usuftuire dei tools (calcolo illuminotecnico e valutazioni economiche/finanziarie degli investimenti) che gli consentano di fare delle valutazioni preliminari di ngualificazione degli impianti. Il Comune tà altacciare i propri impianti alla piattaforma PELL ed usuftuire di servizi di diagnostica, montoraggio real time dei consumi giornalien degli impianti e visualizzare gli indicatori dinamici di prestazione. r aderire al progetto come Comune procedi alla <b>Registrazione Gestore</b> ENTE REGISTRATO – GESTORE estore accesso al PELL per il caricamento dei dati dei Comuni di sua gestione. r aderire al progetto come Gestore procedi alla <b>Registrazione Gestore</b> ENTE REGISTRATO – SVILUPPATORE sviluppatore procedi alla <b>Registrazione Sviluppatore</b> r aderire al progetto come Sviluppatore procedi alla <b>Registrazione Sviluppatore</b>                                                                                                    | LOME ADENINE                                                                                                    |                                                                                                    |                                                                                              |                                                                                                   |                                                                                                    |                                                                                                    |
| Comune ha la prerogativa di utilizzare la piattaforma per il canicamento dei dati (anagrafica comunale, informazioni generali relative all'impianto ed al gestore) per usufnike dei Servizi del PELL Potà<br>indi usufnire dei tools (calcolo illuminoteonico e valutazioni economiche/finanziare degli investimenti) che gi consentano di fare delle valutazioni preliminan di ngualificazione degli impiant. Il Comune<br>tà allacciare i propri impianti alla piattaforma PELL ed usufiure di servizi di diagnostica, montoraggio real time dei consumi giornalieri degli impianti e visualizzare gli indicatori dinamici di prestazione<br>r aderire al progetto come Comune procedi alla <b>Registrazione Comune</b><br>ENTE REGISTRATO – GESTORE<br>estore ha può avere accesso al PELL per il canicamento dei dati dei Comun di sua gestione.<br>r aderire al progetto come Gestore procedi alla <b>Registrazione Gestore</b><br>ENTE REGISTRATO – SVILUPPATORE<br>sviluppatore software può avere accesso al PELL per la procedura di accreditamento.<br>r aderire al progetto come Sviluppatore procedi alla <b>Registrazione Sviluppatore</b>                                                                                                    | ITENTE REGISTRATO - COMUNE                                                                                                    |                                                                                                    |                                                                                              |                                                                                                   |                                                                                                    |                                                                                                    |
| r adeire al progetto come Comune procedi alla <b>Registrazione Comune</b> ENTE REGISTRATO - GESTORE gestore ha può avere accesso al PELL per il caricamento dei dati dei Comuni di sua gestione. r adeirie al progetto come Gestore procedi alla <b>Registrazione Gestore</b> ENTE REGISTRATO - SVILUPPATORE sviluppatore software può avere accesso al PELL per la procedura di accreditamento. r adeirie al progetto come Sviluppatore procedi alla <b>Registrazione Sviluppatore</b> UPPORTO richierdere assistenza accretere alla pagina di supporto                                                                                                    | Comune ha la prerogativa di utilizzare la piattaform<br>uindi usufruire dei tools (calcolo illuminotecnico e va<br>otrà allacciare i propri impianti alla piattaforma PELI | na per il caricamento dei dafi (ar<br>alutazioni economiche/finanziar<br>L ed usufruire di servizi di diagn | agrafica comunale, informa<br>e degli investimenti) che gli<br>ostica, monitoraggio real tim | cioni generali refative all'imp<br>consentano di fare delle vali<br>le dei consumi giornalieri de | anto ed al gestore) per usufrui<br>itazioni preliminari di riqualifica<br>gli impianti e visualizzare gli in | re dei Servizi del PELL. Potrà<br>izione degli impianti . Il Comune<br>dicatori dinamici di prestazione |
| ENTE REGISTRATO - GESTORE sestore ha può avere accesso al PELL per il caricamento dei dati dei Comuni di sua gestione. r aderire al progetto come Gestore procedi alla <b>Registrazione Gestore</b> ENTE REGISTRATO - SVILUPPATORE sviluppatore può avere accesso al PELL per la procedura di accreditamento r aderire al progetto come Sviluppatore procedi alla <b>Registrazione Sviluppatore</b> UPPORTO rtichiedere assistenza acredere alla panina di supporto                                                                                                    | Per aderire al progetto come Comune procedi alla Re                                                                                                    | egistrazione Comune                                                                                         |                                                                                              |                                                                                                   |                                                                                                    |                                                                                                    |
| estore ha può avere accesso al PELL per il caricamento dei dati dei Comuni di sua gestione. r aderire al progetto come Gestore procedi alla <b>Registrazione Gestore</b> ENTE REGISTRATO – SVILUPPATORE sviluppatore può avere accesso al PELL per la procedura di accreditamento r aderire al progetto come Sviluppatore procedi alla <b>Registrazione Sviluppatore</b> UPPORTO rtichiedere assistenza accretere alla panina di supporto                                                                                                    | ITENTE REGISTRATO – GESTORE                                                                                                    |                                                                                                    |                                                                                              |                                                                                                   |                                                                                                    |                                                                                                    |
| r aderire al progetto come Gestore procedi alla <b>Registrazione Gestore</b> ENTE REGISTRATO – SVILUPPATORE sviluppatore software può avere accesso al PELL per la procedura di accreditamento r aderire al progetto come Sviluppatore procedi alla <b>Registrazione Sviluppatore</b> UPPORTO rtichiedere assistenza accretere alla pagina di supporto                                                                                                    | gestore ha può avere accesso al PELL per il carica                                                                                                    | amento dei dati dei Comuni di se                                                                            | a gestione.                                                                                  |                                                                                                   |                                                                                                    |                                                                                                    |
| sviluppatore software può avere accesso al PELL per la procedura di accreditamento. r aderire al progetto come Sviluppatore procedi alla Registrazione Sviluppatore. UPPORTO                                                                                                    | <sup>r</sup> er aderire al progetto come Gestore procedi alla <b>Re</b><br>ITENTE REGISTRATO – SVILUPPATORE                                                                | egistrazione Gestore                                                                                        |                                                                                              |                                                                                                   |                                                                                                    |                                                                                                    |
| r aderire al progetto come Sviluppatore procedi alla Registrazione Sviluppatore UPPORTO rrichiedere assistenza arcretere alla pagina di supporte                                                                                                    | o sviluppatore software può avere accesso al PELL                                                                                                    | per la procedura di accreditam                                                                              | ento                                                                                         |                                                                                                   |                                                                                                    |                                                                                                    |
| UPPORTO                                                                                                    | Per adenire al progetto come Sviluppatore procedi all                                                                                                    | la Registrazione Sviluppatore                                                                               |                                                                                              |                                                                                                   |                                                                                                    |                                                                                                    |
| r richiedere assistenza arcedere alla pagina di <b>supporto</b>                                                                                                    | SUPPORTO                                                                                                    |                                                                                                    |                                                                                              |                                                                                                   |                                                                                                    |                                                                                                    |
|                                                                                                    | Per richiedere assistenza accedere alla pagina di si                                                                                                    | upporto                                                                                                    |                                                                                              |                                                                                                   |                                                                                                    |                                                                                                    |
|                                                                                                    |                                                                                                    |                                                                                                    |                                                                                              |                                                                                                   |                                                                                                    |                                                                                                    |
|                                                                                                    |                                                                                                    |                                                                                                    |                                                                                              |                                                                                                   |                                                                                                    |                                                                                                    |

Figura 1 Sezione dedicata all'adesione

### REGISTRAZIONE UTENTE COMUNE

Per effettuare la registrazione dell'utente Comune è necessario accedere alla sezione "Come Aderire" e selezionare "Utente Comune" ed compilare le sezioni previste indicando il nome di un referente comunale ed un indirizzo pec al quale l'ENEA invierà una email di conferma di avvenuta ricezione della richiesta di adesione e registrazione al PELL.

L'utente riceverà le sue credenziali (ID e la password) per poter accedere al portale.

### **REGISTRAZIONE UTENTE GESTORE**

Per effettuare la registrazione dell'utente Gestore è necessario accedere alla sezione "Come Aderire", selezionare "Utente Gestore" e compilare le sezioni previste indicando il nome di un referente aziendale e un indirizzo di posta elettronica al quale l'ENEA invierà una email di conferma di avvenuta ricezione della richiesta di adesione e registrazione al PELL. Il Gestore può richiedere l'attivazione per uno o più comuni gestiti.

L'utente riceverà le sue credenziali (ID e la password) per poter accedere al portale.

### REGISTRAZIONE UTENTE SVILUPPATORE

Lo sviluppatore software può avere accesso al PELL per la procedura di accreditamento.

Per effettuare la registrazione dell'Utente Sviluppatore è necessario accedere alla sezione "Come Aderire", selezionare "Utente Sviluppatore" e compilare le sezioni previste indicando il nome di un referente aziendale e un indirizzo di posta elettronica al quale l'ENEA invierà una email di conferma di avvenuta ricezione della richiesta di adesione e registrazione al PELL.

L'utente riceverà le sue credenziali (ID e la password) per poter accedere al portale ma non avrà accesso alla funzionalità di caricamento della Scheda Censimento né al form online per la creazione manuale della Scheda.

### REGISTRAZIONE UTENTE CITTADINO

La registrazione per il cittadino è stata predisposta per consentire l'accesso alla piattaforma anche agli utenti non direttamente coinvolti nel progetto PELL di usufruire di quei servizi disponibili a tutti, quali la visualizzazione aggregata dei dati su dashboard.

Per effettuare la registrazione dell'Utente Cittadino è necessario accedere alla sezione "Come Aderire", selezionare "Utente Cittadino"

Nella sezione dedicata alla registrazione come cittadino vengono richiesti un set minimale di informazioni, tra cui anche il comune di riferimento. A differenza delle altre tipologie di registrazione, questa è automatica e non è soggetta alla revisione del team del PELL. Per cui la creazione e gestione delle credenziali è delegata totalmente all'utente richiedente.

### CARICAMENTO SCHEDA (DATI STATICI)

### CARICAMENTO SCHEDA CENSIMENTO XML - MODALITA' AUTOMATICA

L'utente Comune o Gestore, a seguito dell'accesso al Portale (**Figura 2**), può procedere al caricamento di una scheda censimento andando nella sezione "Scheda censimento" ed effettuando l'upload del file nei formati XML o zip (la dimensione massima consentita è 10 Mega) (**Figura 3**).

| PELL                                                                                                    | INFO UTENTE                                               |
|----------------------------------------------------------------------------------------------------|-----------------------------------------------------------|
| L'ENEA, nel suo ruolo di Agenzia per le nuove tecnologie, l'energia e lo sviluppo economico sostenibile, è da tempo focalizzata sull'innovazione del processo gestionale dell'infrastruttura energivore e strategiche alla rigenerazione urbana in chiave smart city.                                   | Benvenuto, administrator     • Tipo utente: administrator |
| A tal fine avvalendosi delle innovative soluzioni tecnologiche e digitali ha avviato lo sviluppo di un modello gestionali e relativi strumenti<br>apolicativi per l'infrastruttura della <b>Pubblica Illuminazione</b> , in guanto particolarmente strategica all'avvio di progetti di rigualificazione |                                                           |
| urbana in chiave smart city .                                                                                                    | MENU UTENTE                                               |
| In particolare, partendo dalla necessità di conoscere l'infrastruttura per garantime una sua gestione efficiente ed efficace ENEA ha<br>avviato e realizzato lo sviluppo della Piattaforma PELL (Public Energy Living Lab) quale strumento di raccolta, organizzazione, gestione,                       | # Home                                                    |
| elaborazione e valutazione dei dati individuati quali strategici del servizio di riferimento.                                                                                                    | Pell Application                                          |
| La piattaforma verticale PELL consentirà in futuro prossimo di estendere tale processo anche ad altre infrastrutture pubbliche strategiche, quali ad esempio quella degli edifici pubblici consentendo per i due servizi la gestione e fruibilità e di dati omogenei a livello                          | Scheda censimento                                         |
| nazionale.                                                                                                    | Prestazioni illuminotecniche                              |
|                                                                                                    | Valutazioni economico-finanziarie                         |
|                                                                                                    | ℱ Amministrazione                                         |
|                                                                                                    | 🕩 Esci                                                    |
|                                                                                                    |                                                           |
|                                                                                                    |                                                           |

Figura 2 Menù utenti registrati

In fase di caricamento è obbligatorio indicare se la scheda è CORRENTE o no: la scheda deve essere etichettata come "CORRENTE" quando rappresenta lo stato attuale, ovvero reale, dell'impianto.

| A Attenzione                                                                   |                                                                                                    |                       |
|--------------------------------------------------------------------------------|----------------------------------------------------------------------------------------------------|-----------------------|
| A ALCONZIONIC                                                                  |                                                                                                    |                       |
| <ul> <li>Sono supportati i formati .xml e .zip, si consiglia l'util</li> </ul> | izzo del secondo per file superiori ai 10MB.                                                                          |                       |
| La dimensione massima per i file uploadabili via inte                          | rfaccia è 3MB. File di dimensioni superiori saranno accolti ma caricati via b                                         | batch.                |
| <ul> <li>E' obbligatorio scegliere per la scheda che si sta car</li> </ul>     | icando il suo stato (corrente o non corrente) e la tipologia fra quelle propos<br>te) in face di adition della schode | te. Tali informazioni |
| saranno poi modificabili (previo avvenuto caricamen                            | to) In tase di editing della scheda.                                                                                  |                       |
| In processo di upidad può richiedere dei minuti, non d                         | andere la pagina iniche non e completo il cancamento.                                                                 |                       |
|                                                                                |                                                                                                    |                       |
| Descrizione                                                                    | Scheda Corrente                                                                                                    |                       |
| Descrizione                                                                    | Scheda Corrente                                                                                                    |                       |

Figura 3 Sezione upload Scheda censimento

Il caricamento del file XML nella piattaforma prevede una procedura di validazione rispetto alla specifica XML Schema CensusTechSheet.xsd e alle Regole semantiche (implementate in Schematron - file CensusTechSheetRequirements.sch), senza il superamento delle quali il file non viene caricato.

In particolare, una prima fase della procedura applica la validazione rispetto all'XSD. Se questa viene superata, la procedura passa alla validazione Schematron, viceversa una lista completa degli errori rilevati dalla procedura di validazione è presentata all'utente in modo da facilitarlo nella correzione (**Figura 5**). Nello specifico vengono indicati il numero di errori e, per ciascuno, descrizione e punto del documento XML in cui è stato rilevato.

| <ul> <li>Attenzione</li> <li>Sono supportati i formati .xml e .zip, si consiglia l'utilizzo del secondo per file superiori ai 1</li> <li>La dimensione massima per i file uploadabili via interfaccia è 3MB. File di dimensioni supe</li> <li>E' obbligatorio scegliere per la scheda che si sta caricando il suo stato (corrente o non cor<br/>in fase di editing della scheda.</li> <li>Il processo di upload può richiedere dei minuti, non chiudere la pagina finchè non è completione della scheda.</li> </ul> | 10MB.<br>eriori saranno accolli ma caricati<br>rrente) e la tipologia fra quelle pi<br>leto il caricamento. | i via batch.<br>roposte. Tali informazioni s | aranno poi modificabili (previo avvenuto caricamento) |
|----------------------------------------------------------------------------------------------------|----------------------------------------------------------------------------------------------------|----------------------------------------------|-------------------------------------------------------|
| Descrizione                                                                                                    | Scheda Corrente                                                                                             |                                              |                                                       |
| test                                                                                                    | • No                                                                                                    | Si                                           |                                                       |
|                                                                                                    |                                                                                                    |                                              | 😂 Seleziona file                                      |
| Errore di validazione     sono presenti 5 errori      Metodo Validazione: XSD     Linea 135: Element 'DistributorName': The element is not 'nillable'.                                                                                                    |                                                                                                    |                                              |                                                       |
| Metodo Validazione: XSD<br>Linea 490: Element 'LightSpotType': This element is not expected. Expected is ( LightSpotDe                                                                                                    | eviceID ).                                                                                                  |                                              |                                                       |
| Metodo Validazione: XSD<br>Linea 534: Element 'LightSourceType': This element is not expected. Expected is ( LightSpott                                                                                                    | DeviceID ).                                                                                                 |                                              |                                                       |
| Metodo Validazione: XSD<br>Linea 607: Element 'LightSpotType': This element is not expected. Expected is ( LightSpotDe                                                                                                    | eviceID ).                                                                                                  |                                              |                                                       |
| Metodo Validazione: XSD<br>Linea 651: Element 'LightSourceType': This element is not expected. Expected is ( LightSpott                                                                                                    | DeviceID ).                                                                                                 |                                              |                                                       |

## Figura 4: Esempio di caricamento automatico di una scheda censimento XML non valida rispetto alla validazione XSD

Superata la validazione XSD, viene applicata la validazione Schematron. Anche in questo caso, una lista completa degli eventuali errori rilevati dalla procedura di validazione è presentata all'utente in modo da facilitarlo nella correzione (**Figura 5**).

Nello specifico vengono indicati il numero di errori e, per ciascuno:

- il <u>Livello di errore</u> che può essere "Fatal" (errore evidenziato in rosso) ed indica un errore che rende non valida la scheda, o "Warning" (errore evidenziato in giallo) ed indica una possibilità di "completamento" del contenuto della scheda che, però, risulta comunque valida.
- il Test di verifica che è stato effettuato e non è stato superato;
- il Settore del documento XML in cui è stato rilevato l'errore
- una **descrizione** testuale dell'errore.

| Attenzione Sono supportati i formati .xml e .zip, si consiglia l'utilizzo La dimensione massima per file uploadabili via interfacc E'obbligatorio scegliere per la scheda che si sta caricano in fase di editing della scheda. Il processo di upload può richiedere dei minuti, non chiud | tel secondo per file superiori al 10MB.<br>a è 3MB. File di dimensioni superiori saranno accotti ma caricati via batch.<br>o il suo stato (corrente o non corrente) e la tipologia fra quelle proposte. Tali informazioni saranno p<br>ere la pagina finchè non è completo il caricamento. | oi modificabili (previo avvenuto caricamento) |
|----------------------------------------------------------------------------------------------------|----------------------------------------------------------------------------------------------------|-----------------------------------------------|
| crizione                                                                                                    | Scheda Corrente                                                                                                    |                                               |
|                                                                                                    | • No Si                                                                                                    |                                               |
| ¥ Frore di validazione                                                                                                    |                                                                                                    | 🕞 Seleziona fi                                |
| sono presenti 1 errori                                                                                                    |                                                                                                    |                                               |
| Metodo Validazione: Schematron<br>Livello: fatal<br>Test: (NumberOfElectricPanels) = count///ElectricPanel/POC                                                                                                    | Code = \$podCode])                                                                                                    |                                               |
| Settore: /Census lechSheet[1]/POD[1]/POD[eneralData[1]<br>Descrizione: [Req 19] - II numero di quadri elettrici afferenti<br>POD descritti nel documento XML.                                                                                                    | I POD (NumberOfElectricPanels) DEVE essere uguale al numero di quadri elettrici (numero di blocc                                                                                                    | chi //ElectricPanel) afferenti quello stesso  |

Figura 5: Esempio di caricamento automatico di una scheda censimento XML non valida

Se la validazione è superata, il file XML viene caricato e aggiunto all'elenco delle Schede censimento associate all'utente. A seguito del caricamento sarà possibile accedere al file dalla sezione "Elenco Schede Censimento", attraverso l'interfaccia visualizzare i dati immessi ed, eventualmente, effettuare modifiche/correzioni ai dati nel caso in cui fossero stati immessi valori validi rispetto alla specifica ma errati rispetto allo scenario reale (**Figura 6**). Eventuali modifiche devono essere apportate con attenzione poiché potrebbero invalidare il file precedentemente ritenuto valido: questo è dovuto al fatto che il form di modifica controlla la correttezza della struttura del documento, ma non la coerenza del contenuto che viene nuovamente verificata solo in fase di sottomissione della scheda. In quel momento, se la scheda dovesse risultare non valida, non sarà sottomessa.

| ELE  | ENCO SCHEDE CE    | NSIM                        | ENTO              |             |                |                       |                    | Q (                      | Cerca                  | + Crea                 |              |
|------|-------------------|-----------------------------|-------------------|-------------|----------------|-----------------------|--------------------|--------------------------|------------------------|------------------------|--------------|
| ld 🗸 | Descrizione       | codice<br>istat 💠<br>comune | nome<br>comune 🗘  | N.<br>POD 🌣 | N.<br>quadri 🗘 | N.<br>punti 🗘<br>luce | Scheda<br>corrente | Tipo<br>scheda           | Ultima<br>modifica ᅌ   | Sottomissione 🗘        | Azioni 🗘     |
| 50   | scheda_ok_2_admin | 12058091                    | Cesano di<br>Roma | 2           | 3              | 10                    | ☆ 🔒                | ante<br>riqualificazione | 09/10/2019<br>12:12:55 | 09/10/2019<br>12:13:30 | <b>2</b> [at |
| 49   | scheda_ok_1_admin | 12058091                    | Cesano di<br>Roma | 1           | 1              | 1                     | *                  | ante<br>riqualificazione | 15/10/2019<br>10:33:39 |                        | ⊠ x ≛<br>→   |
| Show | 10 • entries      |                             |                   |             |                |                       |                    |                          | Prev                   | ious 1 2               | Next         |

Figura 6: Modifica Scheda censimento utente

Le azioni possibili su una scheda caricata sono:

• modifica 🧭 : consente di modificare e visualizzare i campi di una scheda;

- eliminazione <sup>×</sup>: consente di cancellare la scheda;
- sottomissione : consente di sottomettere la scheda al database. Una scheda caricata non è ancora sottomessa; la sottomissione di una scheda censimento avviene tramite l'apposita Azione disponibile nella sezione "Elenco Schede Censimento" (Figura 28 e Figura 29). Se l'utente richiede questa "Azione", il sistema verifica nuovamente che la scheda censimento sia valida rispetto alle specifiche PELL; questa ulteriore validazione è necessaria poiché, dopo il caricamento, l'utente potrebbe aver modificato la scheda tramite il form manuale. Solo se la validazione va a buon fine, la scheda viene effettivamente sottomessa; in caso contrario viene presentata all'utente la lista degli errori riscontrati come in fase di upload;
- KPI consente di visualizzare i Key Performance Indicator dell'impianto; questa azione viene abilitata solo per schede già sottomesse;
- congela scheda : consente di forzare il congelamento di una scheda sottomessa; una scheda congelata non può essere né modificata né cancellata, può essere solo scaricata in formato XML (resta possibile la consultazione dei KPI). Questo congelamento previene eventuali modifiche involontarie o manomissioni della Scheda. Il congelamento avviene comunque automaticamente trascorsi 365 giorni dalla sottomissione. Una volta che la scheda è stata congelata, nella colonna

"Scheda corrente" appare il simbolo

(Figura 7).

| ELE  | ENCO SCHEDE CE    | NSIM                        | ENTO              |             |                |                       |                    | Q (                      | Cerca                  | + Crea                 |             |
|------|-------------------|-----------------------------|-------------------|-------------|----------------|-----------------------|--------------------|--------------------------|------------------------|------------------------|-------------|
| ld 🗸 | Descrizione       | codice<br>istat 🗘<br>comune | nome<br>comune 🗘  | N.<br>POD 🗘 | N.<br>quadri 🛇 | N.<br>punti 💠<br>luce | Scheda<br>corrente | Tipo<br>scheda           | Ultima<br>modifica     | Sottomissione 🗘        | Azioni 🔷    |
| 50   | scheda_ok_2_admin | 12058091                    | Cesano di<br>Roma | 2           | 3              | 10                    | ☆ 🔒                | ante<br>riqualificazione | 09/10/2019<br>12:12:55 | 09/10/2019<br>12:13:30 | 🕹 <u>(m</u> |
| 49   | scheda_ok_1_admin | 12058091                    | Cesano di<br>Roma | 1           | 1              | 1                     | *                  | ante<br>riqualificazione | 15/10/2019<br>10:33:39 | So                     | ottometti   |
| Show | 10 • entries      | 1                           |                   |             |                |                       |                    |                          | Previ                  | ious 1 2               | Next        |

Figura 7: Sottomissione Scheda censimento

| 12   |                   | Ren .                     | 100               |          | Lab and Lab                   |        |              |
|------|-------------------|---------------------------|-------------------|----------|-------------------------------|--------|--------------|
| ELE  | NCO SCHEDE CENS   | SIMEN                     | то                |          | (!)                           | ► Crea |              |
| ld 🗸 | Descrizione       | codice<br>istat<br>comune | nome<br>comune    | N.<br>PO | Conferma la sottomissione     | ssione | 🗘 Azioni 🛇   |
| 50   | scheda_ok_2_admin | 12058091                  | Cesano di<br>Roma | 2        | della scheda censimento #49 ? | 19     | 🛓 [ <u>m</u> |
| 49   | scheda_ok_1_admin | 12058091                  | Cesano di<br>Roma | 1        | Annulla Si, procedi           |        | ⊠×±<br>→     |
| Show | 10 • entries      |                           |                   |          |                               | 1      | 2 Next       |

Figura 8: Conferma sottomissione Scheda censimento

### CREAZIONE SCHEDA CENSIMENTO - MODALITA' MANUALE

L'utente, a seguito dell'accesso al Portale, può procedere alla creazione di una nuova scheda accedendo al form online (**Figura 9**) che consente l'inserimento manuale dei dati che compongono la scheda ed è organizzato in più sezioni coerentemente con l'organizzazione in classi del Data model PELL (**Figura 10**).

|   |                           |                                                                                                    |                                                                                                    |                                                                                                    |                                                                                                    |                                                                                                    |                                                                                                    |                                                                                                    | -                                                                                                    |                                                                                                    |
|---|---------------------------|----------------------------------------------------------------------------------------------------|----------------------------------------------------------------------------------------------------|----------------------------------------------------------------------------------------------------|----------------------------------------------------------------------------------------------------|----------------------------------------------------------------------------------------------------|----------------------------------------------------------------------------------------------------|----------------------------------------------------------------------------------------------------|----------------------------------------------------------------------------------------------------|----------------------------------------------------------------------------------------------------|
| 0 | codice<br>istat<br>comune | nome<br>comune \$                                                                                                    | N.<br>POD ≎                                                                                                    | N.<br>quadri 🗘                                                                                                    | N.<br>punti O<br>luce                                                                                         | Scheda<br>corrente                                                                                                    | Tipo<br>scheda ♀                                                                                                    | Ultima<br>modifica                                                                                                    | Sottomissione 🗘                                                                                                    | Azioni 🗘                                                                                                    |
|   | 12058091                  | Cesano di<br>Roma                                                                                                    | 2                                                                                                    | 3                                                                                                    | 10                                                                                                    | ☆ 🖴                                                                                                    | ante<br>riqualificazione                                                                                                    | 09/10/2019<br>12:12:55                                                                                                    | 09/10/2019<br>12:13:30                                                                                                    | ± lat                                                                                                    |
|   | 12058091                  | Cesano di<br>Roma                                                                                                    | 1                                                                                                    | 1                                                                                                    | 1                                                                                                    | *                                                                                                    | ante<br>riqualificazione                                                                                                    | 15/10/2019<br>10:33:39                                                                                                    |                                                                                                    | ⊗×≛<br>→                                                                                                    |
|   | 0                         | Cource islant Comune islant Comune islant Comune islant Comune island island is | Costation     nome comune       istation     comune       12058091     Cesano di Roma       12058091     Cesano di Roma | Contraction     nome comune     N.       comune     12058091     Cesano di Roma     2       12058091     Cesano di Roma     1 | contract<br>comunenome<br>comuneN.<br>PODN.<br>quadri ◆12058091Cesano di<br>Roma2312058091Cesano di<br>Roma11 | Course     nome<br>comune     N.<br>POD     N.<br>quadri     N.<br>puni       12058091     Cesano di<br>Roma     2     3     10       12058091     Cesano di<br>Roma     1     1     1 | Codace<br>istatnome<br>comuneN.<br>PODN.<br>quadriN.<br>punti<br>puceScheda<br>corrente12058091Cesano di<br>Roma2310☆▲12058091Cesano di<br>Roma111★ | conside<br>istat<br>comunenome<br>comuneN.<br>PODN.<br>quadrinunt<br>punti<br>punti<br>correnteScheda<br>correnteTipo<br>scheda12058091Cesano di<br>Roma2310\$\$\$\$\$\$\$\$\$\$\$\$\$\$\$\$\$\$\$\$\$\$\$\$\$\$\$\$\$\$\$\$\$ | control<br>istat<br>comunenome<br>comuneN.<br>pODN.<br>quadrin.<br>punti<br>tuceScheda<br>correnteTipo<br>schedaUltima<br>modifica12058091Cesano di<br>Roma2310☆●ante<br>riqualificazione09/10/2019<br>12:12:5512058091Cesano di<br>Roma111★ante<br>riqualificazione15/10/2019<br>10:33:39 | contract<br>comunenome<br>comuneN.<br>quadrin.<br>quadriScheda<br>fuceTipo<br>schedaUltima<br>modificaSottomissione ◊12050091Cesano di<br>Roma2310☆●ante<br>riqualificazione09/10/2019<br>12:12:5509/10/2019<br>12:13:3012050091Cesano di<br>Roma111★●ante<br>riqualificazione15/10/2019<br>10:33:39 |

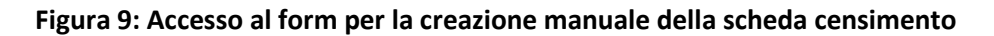

Nelle varie sezioni del form sono presenti delle funzionalità di supporto alla compilazione della scheda che possono essere attivite mediante appositi pulsanti; in generale:

- aggiunta di un oggetto
- clonazione di un oggetto
- salvataggio dei dati inseriti
- verifica dei dati inseriti nella sezione corrente
- elimizione di un elemento nella sezione corrente

In ogni sezione c'è un pulsante informazioni che descrive come la struttura del form rispetta l'XML Schema CensusTechSheet.xsd.

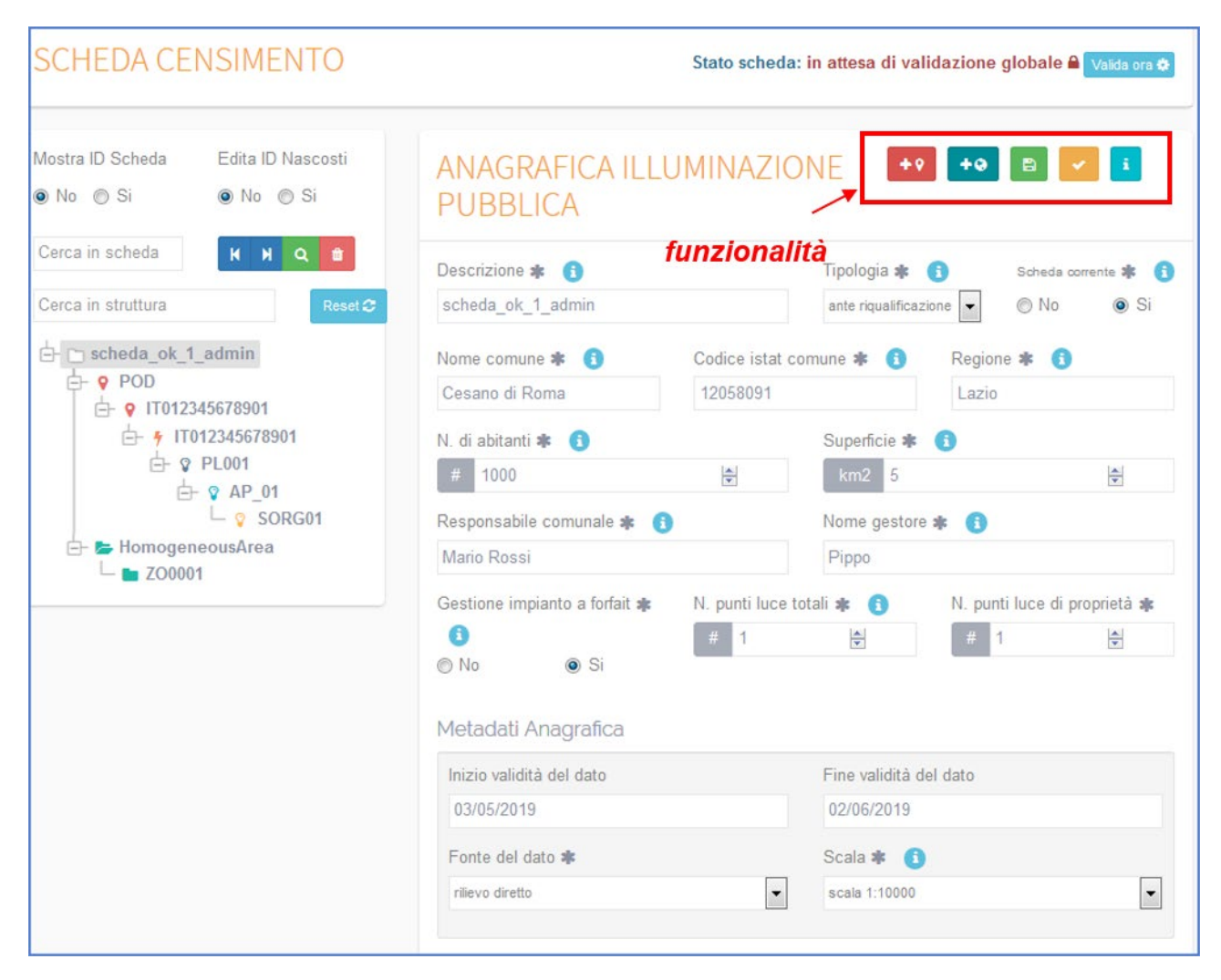

### Figura 10: Form per la creazione manuale della scheda censimento - sezione Anagrafica Illuminazione Pubblica

La progressiva compilazione dei dati relativi alle differenti classi necessita del salvataggio, sezione per sezione, per consentire la validazione dei dati immessi e quindi poter procedere con il completamento. Si evidenzia che, vista l'onerosità, i dati di una scheda possono essere caricati anche in sessioni diverse: i dati inseriti possono essere salvati e recuperati in una sessione successiva.

Una volta salvata, la scheda censimento creata manualmente viene aggiunta nell'Elenco Schede Censimento dell'utente. Come per le schede caricate in modalità automatica, la sottomissione di una scheda censimento creata in modalità manuale avviene tramite l'apposita "Azione" disponibile in questa sezione e solo se la procedura di validazione che automaticamente viene eseguita va a buon fine.

### CARICAMENTO MISURE ELETTRICHE (DATI DINAMICI)

Il caricamento dei dati dinamici è eseguito attraverso l'utilizzo del broker PELL.

Il broker PELL è basato sul protocollo MQTT ed è implementato con Mosquitto<sup>1</sup> un broker open source parte di Eclipse Foundation<sup>2</sup>. L'obiettivo del broker è fornire un endpoint a cui i gestori possono allacciarsi

<sup>&</sup>lt;sup>1</sup> <u>https://mosquitto.org/</u>

<sup>&</sup>lt;sup>2</sup> <u>https://www.eclipse.org/</u>

per l'invio dei dati dinamici sottoforma di Counter Reading, in formato JSON attraverso degli appositi topic dedicati. Sfruttando i canali dedicati per ogni gestore e per ogni settore specifico, suddiviso per comune di competenza, viene instaurata una comunicazione bidirezionale attraverso il pattern publish/subscribe: i gestori si collegano agli appositi topic in subscribe al fine di ricevere feedback sull'esito dell'invio, ed inviano i dati verso il broker attraverso il publish.

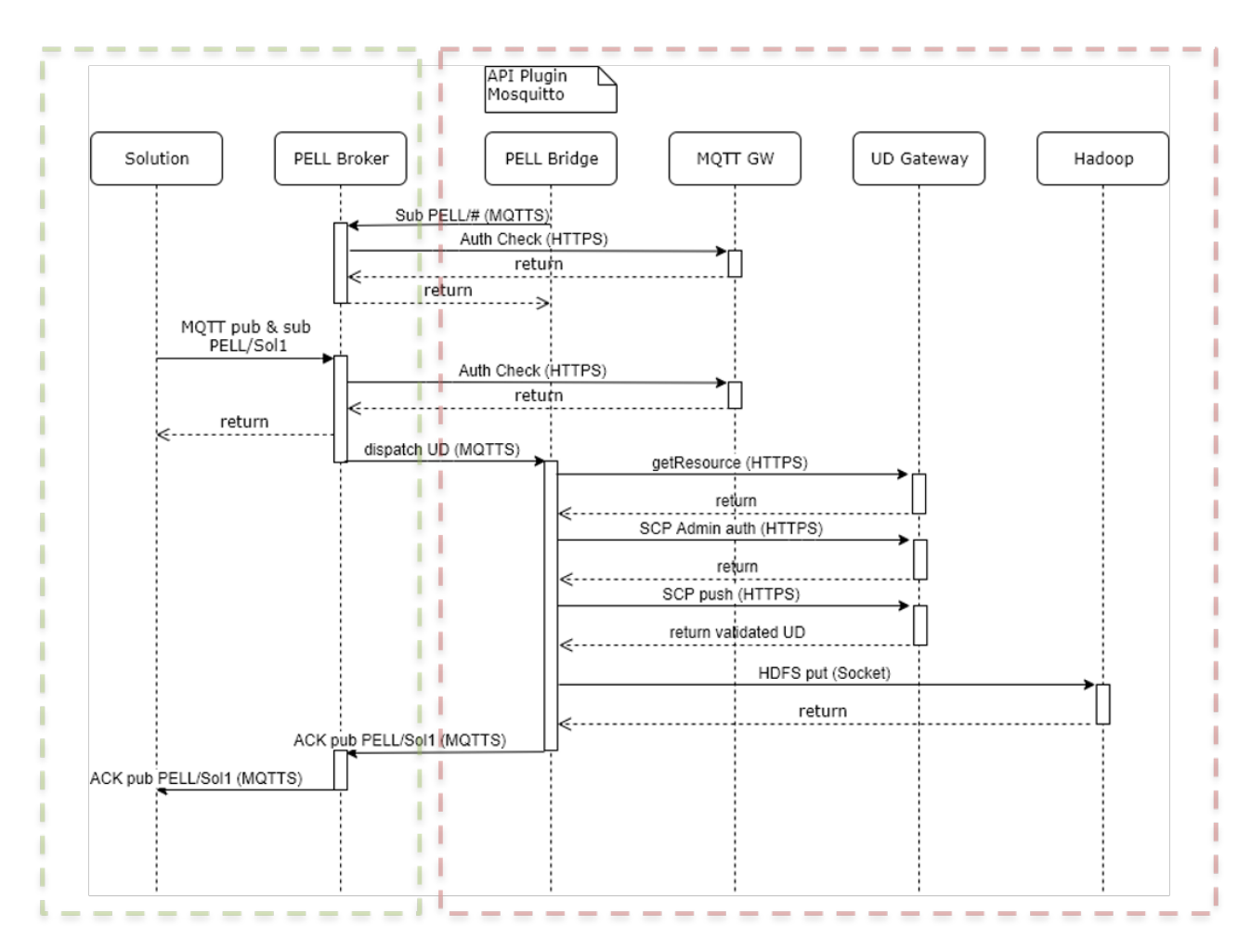

Figura 11 - Flowchart del processo di invio dei dati

La **Figura 11** mostra il flusso del processo di invio ed i componenti coinvolti. In particolare, in verde viene mostrata la porzione del processo che riguarda direttamente il client ed in rosso la porzione di processo interna ENEA durante la quale viene gestita l'autenticazione, la validazione e l'invio del dato alle piattaforme interne predispose: la Smart City Platform (SCP) e la piattaforma Big Data basata su Hadoop. I componenti coinvolti sono:

Solution. Gestore che si vuole interfacciare con il broker per l'invio dei dati dinamici.

**PELL Broker**. Broker MQTT che espone l'interfaccia di connessione publish/subscribe alle solution.

**PELL Bridge**. Middleware che intercetta i dati in arrivo dalle solution e, dopo un processo di validazione, li smista verso la SCP e la piattaforma Big Data attraverso le API dedicate.

**MQTT Gateway**. Componente della SCP che espone le API per l'identificazione dell'utente PELL all'interno della ACL e dei relativi permessi idi publish/subscribe sul topic specifico.

**UD Gateway**. Componente della SCP che espone le API per l'autenticazione e l'invio dei dati verso la SCP.

Hadoop. Piattaforma big data per lo storage dei dati inviati.

Il processo è suddiviso in diverse fasi:

Il PELL Bridge si connette al PELL Broker in modalità publish/subscribe su tutti i topic, la verifica dei diritti di accesso viene eseguita tramite una richiesta a MQTT Gateway.

La solution di connette in modalità publish/subscribe sul/i topic di competenza dedicati ai comuni su cui ha i permessi di accesso (PELL/Sol1), anche in questo caso viene eseguito un check sull'ACL per verificare che i permessi necessari siano soddisfatti.

La solution esegue un publish su un topic inviando un Urban Dataset di tipo CounterReading (monofase o trifase)

Il PELL Bridge, in ascolto in modalità admin su tutti i canali, intercetta la richiesta, esegue la validazione del pacchetto dati inviato e si autentica per l'invio del pacchetto sulla SCP e sulla piattaforma Big Data.

Il PELL Bridge esegue il publish tramite il PELL Broker sul topic relativo all'invio dati (PELL/Sol1) inviando un feedback sull'esito dell'invio del pacchetto.

Il protocollo MQTT utilizzato è il **3.1**, la comunicazione da e verso il PELL Broker è cifrata secondo lo standard **TLS1.2**, per cui la connessione deve essere effettuata utilizzando il protocollo MQTTS.

### Requisiti per l'invio

Il gestore che intende allacciarsi al PELL Broker deve essere in possesso dei seguenti strumenti e informazioni:

**Client MQTT**. Sono necessarie le librerie per effettuare il publish/subscribe da e verso un endpoint MQTT, a tale scopo sono a disposizione diverse soluzioni, ad esempio Mosquitto<sup>3</sup>, client multipiattaforma command line, o MQTTFX<sup>4</sup> client multipiattaforma con GUI.

Endpoint. L'endpoint a cui connettersi è pellbroker.enea.it.

Porta. La porta a cui connettersi è la 8883.

**Credenziali**. Al momento dell'invio è necessario autenticarsi con le credenziali fornite al momento della registrazione sul portale<sup>5</sup>.

**Topic**. A seguito della registrazione verrà assegnato il topic relativo ai comuni di competenza per l'invio dei dati relativi. Verrà comunque fornito anche un topic di test per verificare e mettere a punto la comunicazione. Il formato del canale è il seguente: **pell-ip/test/[gestore]** 

**Certificato**. Per garantire la comunicazione cifrata e l'identità delle parti in comunicazione è necessario includere nell'invio il certificato, a disposizione nella sezione download del PELL<sup>6</sup>

### **Best practices**

• Invio di un json giornaliero con i dati del giorno precedente

<sup>&</sup>lt;sup>3</sup> <u>https://mosquitto.org/download/</u>

<sup>&</sup>lt;sup>4</sup> http://www.jensd.de/apps/mqttfx/1.7.1/

<sup>&</sup>lt;sup>5</sup> <u>https://www.pell.enea.it/illuminazione-pubblica</u>

<sup>&</sup>lt;sup>6</sup> <u>https://www.pell.enea.it/download</u>

- Campionamento a frequenza non al di sopra dei 30 minuti ad impianto acceso
- Campionamento a frequenza non al di sopra dei 60 minuti ad impianto spento
- Rinnovo certificati ogni 60 giorni

### Esempio di invio

In questo paragrafo viene mostrato un esempio di invio dei dati dinamici al broker tramite i client precedentemente suggeriti: MQTTFX e Mosquitto. Rimane in ogni caso libera la scelta del client per l'invio da parte del gestore.

### MQTTFX

Il client MQTTFX<sup>7</sup> è dotato di una GUI (Graphical User Interface) che consente di configurare i parametri necessari in maniera interattiva.

La Figura 12 mostra la schermata di impostazione dell'endpoint, la porta e le credenziali.

| Profile Name                 | remote                           |                                           |
|------------------------------|----------------------------------|-------------------------------------------|
| Profile Type                 | MQTT Broker                      |                                           |
| MQTT Broker Profile Settings |                                  | a — Standard Bush (1997) - Const (Sandar) |
| Broker Address               | pellbroker.enea.it               |                                           |
| Broker Port                  | 8883                             |                                           |
| Client ID                    | 4ba15e1b7a0a4153839df5a480e5d93d | Generate                                  |
| General User Credentials     | SSL/TLS Proxy LWT                |                                           |
| User Name                    | admin                            |                                           |
| Password                     | •••••                            |                                           |
|                              |                                  |                                           |
|                              |                                  |                                           |
|                              |                                  |                                           |

Figura 12. Sezione impostazione endpoint e credenziali sul client MQTTFX

La **Figura 13** mostra la schermata per le impostazioni relative al certificato, necessarie per instaurare una connessione sicura e cifrata con l'endpoint.

<sup>&</sup>lt;sup>7</sup> http://www.jensd.de/apps/mqttfx/1.7.1/

| Profile Type                                                                                                    | MQTT Broker                     | •                                                        |         | i                        | MQI    |
|----------------------------------------------------------------------------------------------------|---------------------------------|----------------------------------------------------------|---------|--------------------------|--------|
| MQTT Broker Profile Settings                                                                                                    |                                 |                                                          |         |                          |        |
| Broker Address                                                                                                    | pellbroker.enea.it              |                                                          |         |                          |        |
| Broker Port                                                                                                    | 8883                            |                                                          |         |                          |        |
|                                                                                                    |                                 |                                                          |         |                          |        |
| Client ID General User Credentials Enable SSL/TLS                                                                                                    | 4ba15e1b7a0a41538               | 39df5a480e5d93d<br>LWT<br>Protocol                       | TLSv1.2 | Generate                 | )<br>• |
| Client ID General User Credentials Enable SSL/TLS CA signed server certificate                                                                                          | 4ba15e1b7a0a41538               | 39df5a480e5d93d<br>LWT<br>Protocol                       | TL5v1.2 | Generate                 | •      |
| Client ID<br>General User Credentials<br>Enable SSL/TLS<br>CA signed server certificate<br>CA certificate file                                                          | 4ba15e1b7a0a41538               | 39df5a480e5d93d<br>LWT<br>Protocol                       | TLSv1.2 | Generate                 | •      |
| Client ID<br>General User Credentials<br>Enable SSL/TLS<br>CA signed server certificate<br>CA certificate file<br>CA Certificate File                                   | 4ba15e1b7a0a41538 SSL/TLS Proxy | 39df5a480e5d93d<br>LWT<br>Protocol<br>NEA\pell\broker\ce | TLSv1.2 | Generate<br>enssl\ca.crt | •      |
| Client ID General User Credentials Enable SSL/TLS CA signed server certificate CA certificate file CA Certificate File CA certificate keystore                          | 4ba15e1b7a0a41538 SSL/TLS Proxy | 39df5a480e5d93d<br>LWT<br>Protocol<br>NEA\pell\broker\ce | TLSv1.2 | Generate<br>enssl\ca.crt | •      |
| Client ID General User Credentials Enable SSL/TLS CA signed server certificate CA certificate file CA Certificate File CA certificate keystore Self signed certificates | 4ba15e1b7a0a41538 SSL/TLS Proxy | 39df5a480e5d93d<br>LWT<br>Protocol<br>NEA\pell\broker\ce | TLSv1.2 | Generate                 | •      |

Figura 13. Sezione impostazione certificato su client MQTTFX

Successivamente è necessario impostare il canale su cui si desidera mettersi in ascolto, nella sezione subscribe. Nell'esempio è stato impostato **pell-ip/enea/test**, come mostrato in **Figura 14**.

| File Extras Help            |                  |            |                           |                            |
|-----------------------------|------------------|------------|---------------------------|----------------------------|
| remote_lets_cert            | • 🔅 Connect      | Disconnect |                           | A (                        |
| Publish Subscribe Scripts B | roker Status Log |            |                           |                            |
| pell-ip/enea/test           | 💌 Subscribe      |            |                           | QoS0 QoS1 QoS2 Autocool @> |
| pell-ip/enea/test           |                  | Dung       | Messages Mute Unsubsorite |                            |
|                             |                  |            |                           |                            |
|                             |                  |            |                           |                            |
|                             |                  |            |                           |                            |
|                             |                  |            |                           |                            |
|                             |                  |            |                           |                            |
|                             |                  |            |                           |                            |

Figura 14. Sezione impostazione canale di subscribe su client MQTTFX

Nell'esempio viene quindi mostrato come effettuare un publish sullo stesso canale, come mostrato in **Figura 15**.

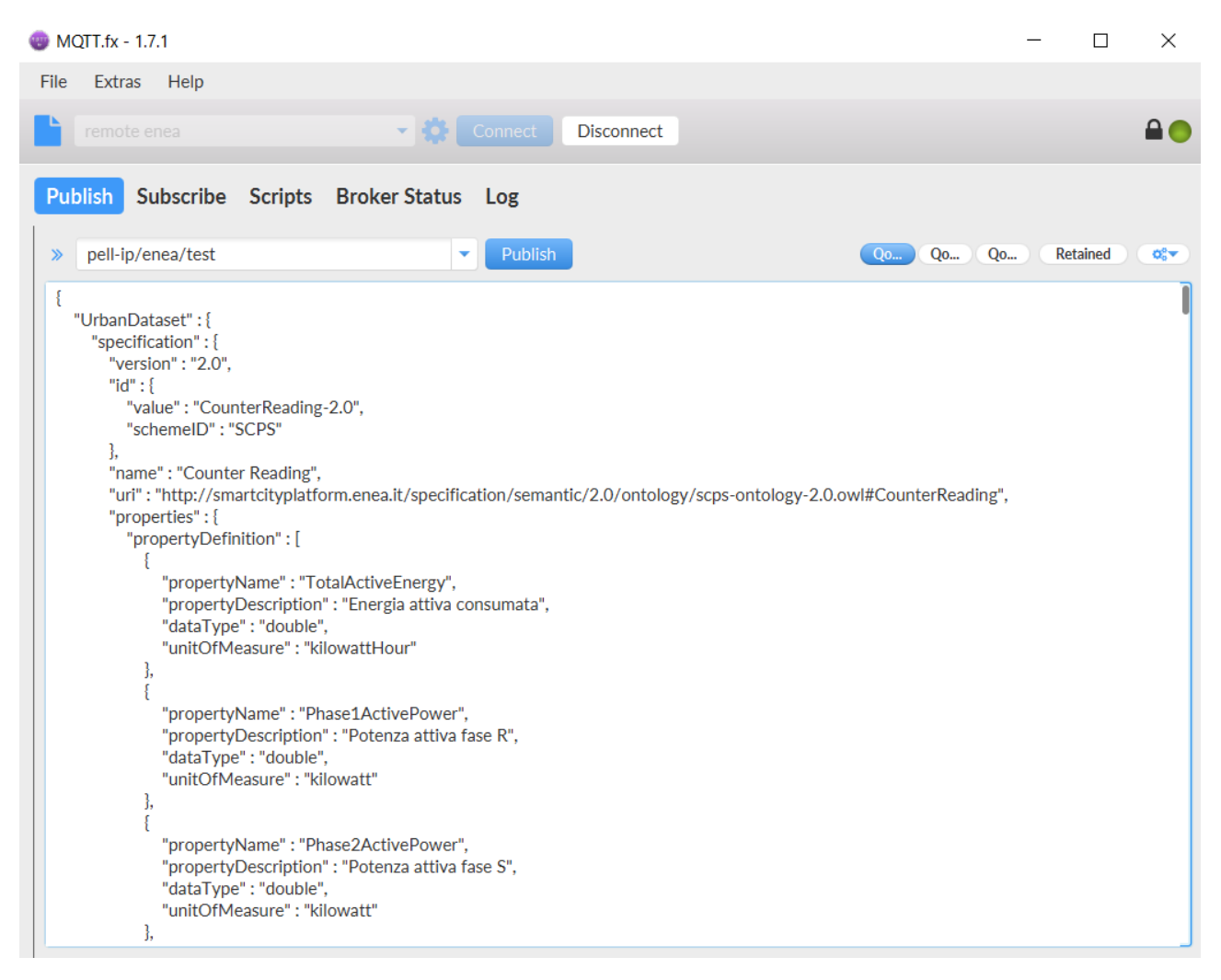

Figura 15. Sezione impostazione canale di publish su client MQTTFX

Infine, una volta effettuato l'invio, è possibile visualizzare nella sezione subscribe il feedback sull'esito dell'invio. Il feedback ricevuto dal broker è un json contenente:

- source. Nome del mittente.
- broker\_id. Id del mittente.
- code. Codice identificativo dell'esito
- message. Messaggio dell'esito dell'invio.
- package\_id. Identificativo univoco del pacchetto inviato

La Figura 16 mostra un esempio di invio effettuato con successo.

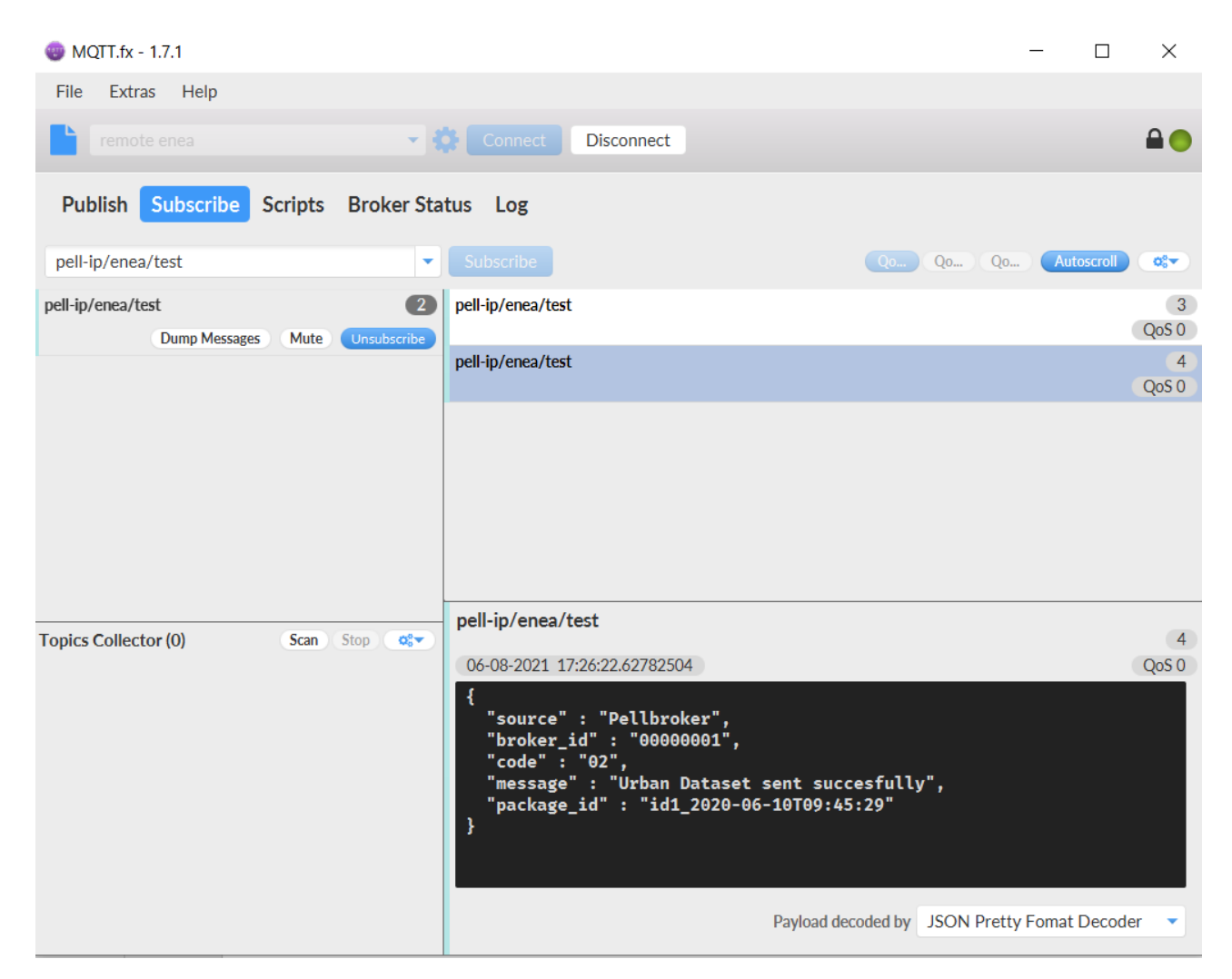

Figura 16. Esempio di invio effettuato con successo su client MQTTFX

Nel caso il contenuto del pacchetto non fosse conforme alle specifiche, sarà inviato un feedback contenente il messaggio di errore, come mostrato in **Figura 17**.

| WQTT.fx - 1.7.1                             |                                                                                                    |               | _              |         | ×           |  |  |  |  |  |
|---------------------------------------------|----------------------------------------------------------------------------------------------------|---------------|----------------|---------|-------------|--|--|--|--|--|
| File Extras Help                            |                                                                                                    |               |                |         |             |  |  |  |  |  |
| remote enea 🔹 🗧                             | Connect Disconnect                                                                                                    |               |                |         |             |  |  |  |  |  |
| Publish Subscribe Scripts Broker Status Log |                                                                                                    |               |                |         |             |  |  |  |  |  |
| pell-ip/enea/test                           | Subscribe                                                                                                    | Qo Qo         | Qo Auto        | oscroll | <b>\$</b> • |  |  |  |  |  |
| pell-ip/enea/test 2                         | pell-ip/enea/test                                                                                                    |               |                | Qo      | 1           |  |  |  |  |  |
| Dump Messages Mute Onsubschoe               | pell-ip/enea/test                                                                                                    |               |                | Qo      | 2<br>05 0   |  |  |  |  |  |
|                                             |                                                                                                    |               |                |         |             |  |  |  |  |  |
|                                             |                                                                                                    |               |                |         |             |  |  |  |  |  |
|                                             |                                                                                                    |               |                |         |             |  |  |  |  |  |
| Topics Collector (0) Scan Stop 😋            | pell-ip/enea/test                                                                                                    |               |                |         | 2           |  |  |  |  |  |
|                                             | 06-08-2021 17:21:36.62496338                                                                                                    |               |                | Qo      | oS 0        |  |  |  |  |  |
|                                             | <pre>{     "source" : "Pellbroker",     "broker_id" : "000000001",     "code" : "31",     "message" : "Invalid UrbanDataset aga:     "package_id" : null }</pre> | inst JSON S   | chema",        |         |             |  |  |  |  |  |
|                                             | Payload deco                                                                                                    | ded by JSON I | Pretty Fomat I | Decoder | •           |  |  |  |  |  |

Figura 17. Esempio di invio non valido su client MQTTFX

### Mosquitto

Il client Mosquitto<sup>8</sup> è un software senza GUI, per cui l'invio viene effettuato da linea di comando.

I seguenti frammenti mostrano come effettuare il subscribe e l'invio, precedentemente descritti per l'invio tramite client MQTTFX

\$mosquitto\_sub -h pellbroker.enea.it -p 8883 -u [user] -P [pwd] -t pell-ip/enea/test -q 2 --tls-version tlsv1.2 --cafile [path]/[to]/pellbroker.enea.it-bundle.crt

\$mosquitto\_pub -h pellbroker.enea.it -p 8883 -u [user] -P [pwd] -t pell-ip/enea/test -f test.json -q 2 --tlsversion tlsv1.2 --cafile [path]/[to]/pellbroker.enea.it-bundle.crt

<sup>&</sup>lt;sup>8</sup> <u>https://mosquitto.org/download/</u>